# 1. 未収録路線における基本情報の付与(仮登録) 🤮 国土交通省

道路情報便覧の収録作業の都合、未収録道路のうち、<u>申請件数が一定程度見込まれる、</u> あるいは供用開始予定の道路等、収録路線に予定されている道路は「仮登録」されます。 (収録内容は基本情報のみ、障害箇所情報が未収録)

#### 【変更点】

該当する仮登録スパン(または交差点)においては、

- デジタル地図や算定結果帳票に仮登録の旨が表示(詳しくは後述)
- 路線名の確認は、<u>不要</u>
- 申請書提出時における付近図(未収録路線)の添付が、<u>不要</u>
- 年度途中での<u>収録路線への移行</u>を順次実施予定
- ⇒ ただし、審査に必要となる道路情報(障害箇所情報や交差点の折進可否など)が不足している ため、算定結果は"個別審査"と判定されます。

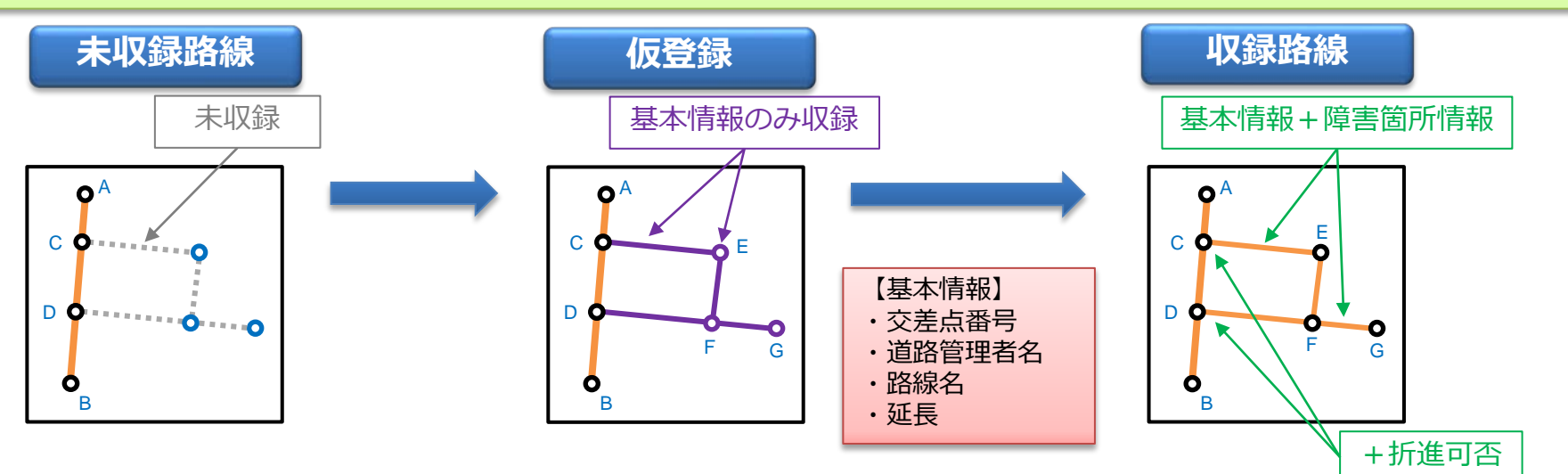

## 2. 仮登録(スパン、交差点)の確認方法①

## デジタル地図による経路情報入力を行います(通常通りに、交差点選択が可能です)

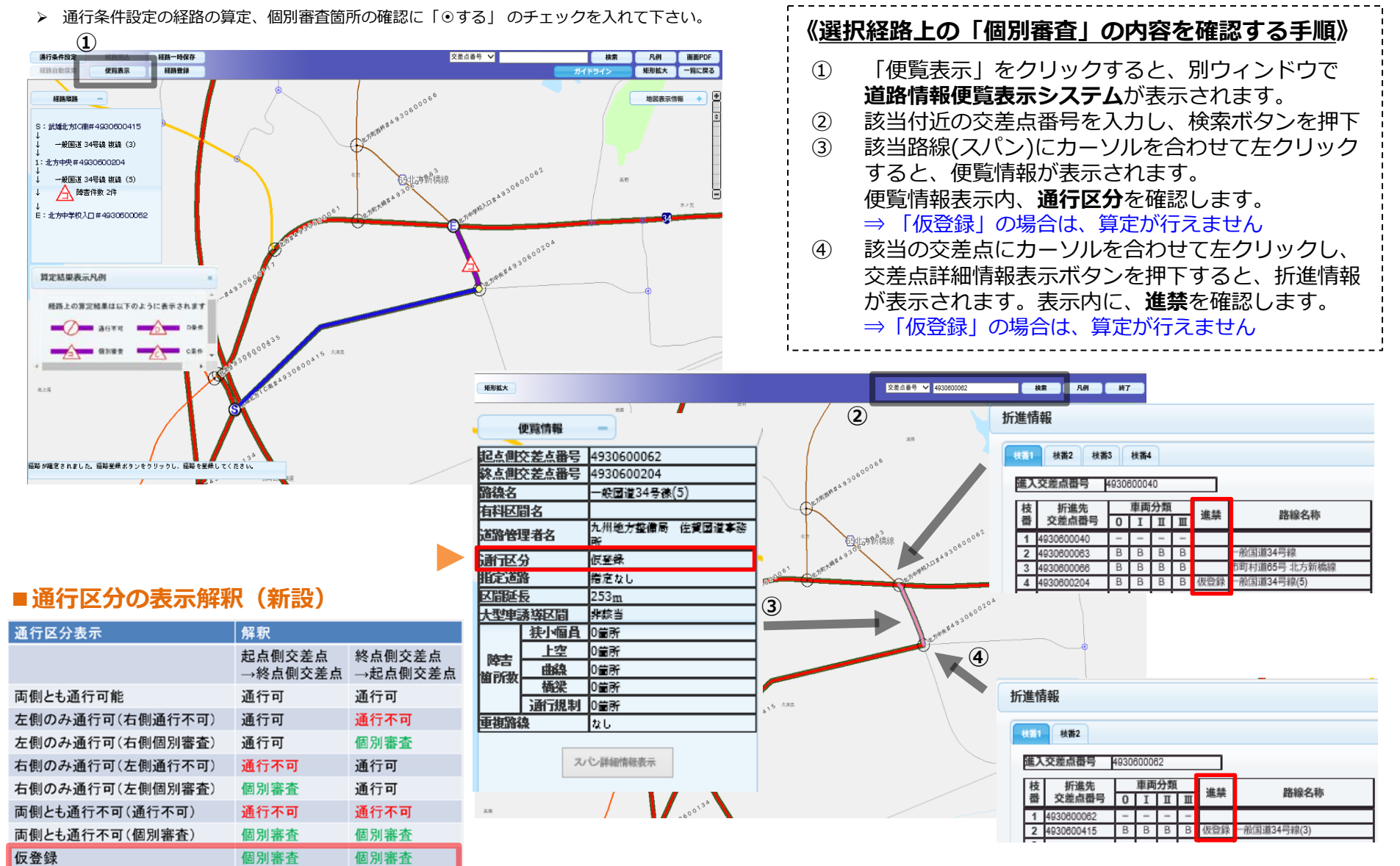

国十交诵省

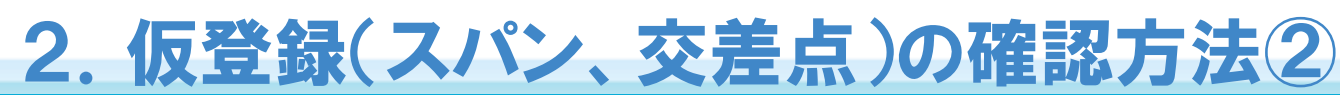

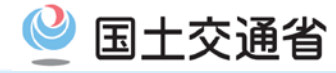

## 申請経路中に仮登録が含まれる場合は、算定結果帳票に該当箇所が表示されます

対象)申請支援システム、簡易算定システム

### ■算定結果帳票の表示内容

| 対象帳票            | 表示単位              | 表示項目   | メッセージ内容                               |
|-----------------|-------------------|--------|---------------------------------------|
| C・D条件及び個別審査箇所一覧 | 障害箇所<br>(スパン、交差点) | コメント欄  | スパン)「仮登録のスパンです。」<br>交差点)「仮登録の折進方向です。」 |
| 特殊車両通行許可協議交差点一覧 | 個別審査箇所<br>(交差点)   | コメント欄  | 交差点)「仮登録の折進方向です。」                     |
| 通行規制(公安委員会)情報一覧 | 通行規制箇所<br>(スパン)   | 通行条件メモ | スパン)「仮登録のスパンです。」                      |
| 重さ、高さ指定道路外スパン一覧 | スパン障害箇所<br>(スパン)  | コメント欄  | スパン) 審査結果の各種注釈の後に、<br>「仮登録のスパンです。」を付加 |

#### ◇ 帳票表示例) C・D条件及び個別審査箇所一覧

|         |              |                                          |               |        |                | C           | C・D条件)                    | <b>及び個別審査</b> | 箇所 | 一覧     |   |                   | 校数順番号 7 |  |
|---------|--------------|------------------------------------------|---------------|--------|----------------|-------------|---------------------------|---------------|----|--------|---|-------------------|---------|--|
| 受付許可番号: |              |                                          |               | 軸数:4軸、 | トラクタ前          | 1軸、         | トレーラ後2軸 (S1.1-2)          |               |    |        |   |                   |         |  |
| 通行経路    | 出発地住所        |                                          |               |        |                | 目的地住所       |                           |               |    | 備考     |   |                   |         |  |
| 5       | 千葉県千         | 葉市千葉中央駅                                  |               |        | 鹿児島県鹿児島市鹿児島中央駅 |             |                           |               |    |        |   |                   |         |  |
| 障害種別    | 条件           | 道路管理者                                    | 路線名称          | 地先名    | (L)            | 美寡          | (交差点复從構造物)                | 出発地側交差点       |    | 交差点地先名 | ~ | 目的地側交差点           | 交差点地先名  |  |
| 交差点 個   | 個別審査 目黒区     | 市町村道 目黒区30250<br>号線 特別区道B25号 青葉台1丁!<br>線 |               | 1 往復   |                | #5339351684 | -                         |               | -  | ~      | - | -                 |         |  |
|         |              |                                          | 育栗台1丁日        |        | ΞQ             |             | 仮登録の折進方向です。               |               |    |        |   |                   |         |  |
| 曲線    個 | /田内(1985-大   |                                          | 市町村道 目黒区30250 | 実売ム17日 | (c)- (da       | )- sta      |                           | #5339351684   |    | 青葉台1丁目 | ~ | #5339351733       | 青葉台1丁目  |  |
|         | [[]] 加速 目 無区 | 写線 符別区進B25号 百乗百<br>線                     | 育果盲11日        | 1      | ±Q             |             | 申請車両の占有幅-4.03m 車道幅員-3.75m |               |    |        |   |                   |         |  |
| スパン 個   | An Duisk -   |                                          | 市町村道 目黒区30250 |        |                | 67-680      |                           | #5339351733   |    | -      | ~ | 都立第一商高#5339351739 | 鉢山町     |  |
|         | 個加·查查 日 茶体。  | 夸柳 特別区追B25号<br>線                         | _             | 1      | ±10            | -           | 仮登録のスパンです。                |               |    |        |   |                   |         |  |
| ***     | /m puiste +c |                                          | 市町村道 目黒区30250 | ***    |                | 1-540       | # 5 0 0 0 5 1 5 0 0       | -             |    | -      | ~ | -                 | -       |  |
| 交差点     | 個別審査 日無区     | 号째 特別区道B25号<br>線                         | 育莱台1丁目        | 往復     | ±12            | #0009001733 | 仮登録の折進方向です。               |               |    |        |   |                   |         |  |